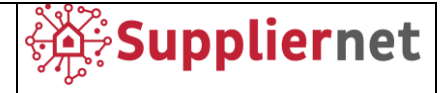

# Manuale Fornitori v02

Versione v02 Febbraio 2022

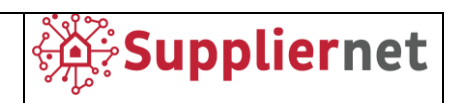

## Indice

| 1.               | BENVENUTI                            |
|------------------|--------------------------------------|
| 2.               | INVITO EMAIL PER L'RFQ               |
| 3.               | ACCESSO AL PORTALE 4                 |
| 4.               | QUOTARE L'RFQ                        |
| 4.1.             | Partecipation5                       |
| 4.1.             | General information5                 |
| 4.2.             | Questionnaire                        |
| 4.3.             | Quote8                               |
| 4.3.1.<br>4.3.2. | Online Quotes                        |
| 4.4.             | Inviare una quotazione e revisione13 |
| 5.               | EMAIL DI INVITO PER L'ASTA 14        |
| 6.               | QUOTARE L'ASTA 15                    |
| 6.1.             | Documents15                          |
| 6.2.             | General16                            |
| 6.3.             | Quote17                              |
| 7.               | ONLINE HELP                          |

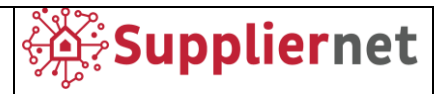

## 1. BENVENUTI

L'obiettivo di questo manuale è quello di permettere agli utenti di familiarizzare con le attività svolte all'interno del portale fornitori JAGGAER Direct al fine di rispondere alle richieste di quotazione (RFQ) e alle aste.

## 2. INVITO EMAIL PER L'RFQ

Una volta che il buyer ha creato l'RFQ e invitato i fornitori, quest'ultimi riceveranno un email contenente le seguenti informazioni:

- Nome della RFQ
- Link di accesso al portale
- Credenziali di accesso (one-time account)

| Invitation for the RFQ: Test Manual (External) > Inbox ×                                                                                                    |
|----------------------------------------------------------------------------------------------------|
| Test User_01 <no-reply@app11.jaggaer.com><br/>to me ▼</no-reply@app11.jaggaer.com>                                                                                                    |
| Dear Sir or Madam                                                                                                    |
| We are pleased to invite you to the following RFQ:<br>252 Test Manual                                                                                                    |
| In order to participate and submit your quotation, please log in to the Portal using the following link and credentials: <ul> <li>Link: <a demo.app11.jaggaer.com="" href="https://demo.app11.jaggaer.com/rfq/index.php?lang=eng&amp;controller=" https:="" index.php?lang='eng&amp;controller="' rfq="">https://demo.app11.jaggaer.com/rfq/index.php?lang=eng&amp;controller=</a> </li> <li>User name: ga.iz</li> <li>Password: 2three:</li> </ul> |
| The deadline for sending the offer is [yyyy/mm/gg, hh/mm (Europe/Rome)]: 2021-11-24 10:00 (Europe/Berlin)                                                                                                    |
| If you have any questions, please do not hesitate to contact us.                                                                                                    |
| Kind Regards                                                                                                    |
| User_01, Test                                                                                                    |

Username e Password sono specifici per ogni singola RFQ, quindi ogni invito ricevuto sarà differente.

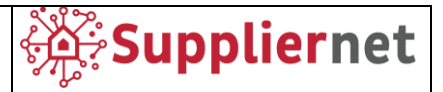

## **3. ACCESSO AL PORTALE**

Il link contenuto nell'email di invito permette il collegamento diretto alla seguente schermata, nella quale le credenziali di accesso ricevute dovranno essere inserite.

|     | J∕\GG/\ <del>_R</del> •                                                                                                    |
|-----|----------------------------------------------------------------------------------------------------|
|     | Username test_user Password •••••• Login                                                                                                 |
| Whe | © 1999-2021 JAGGAER<br>n you use our Solution, we process your personal information<br>as described in our Service <u>Privacy Policy</u> |
|     | <u>I forgot my password</u>                                                                                                    |

Inserire Username e Password ricevute nell'email di invito e fare click sul pulsante Login.

Non è possibile accedere alla piattaforma utilizzando due utenze differenti contemporaneamente. In questo caso è opportuno utilizzare due browser differenti o la modalità in incognito dello stesso.

## 4. QUOTARE L'RFQ

Una volta effettuato l'accesso al portale, c'è la possibilità di modificare le impostazioni, il fuso orario e la visualizzazione delle cifre decimali.

| Test 2 Tech • 21 o    |                        |                       |                 |           |          | Decline Acce |
|-----------------------|------------------------|-----------------------|-----------------|-----------|----------|--------------|
|                       |                        | 2 GENERAL             | 3 QUESTIONNAIRE | (4) QUOTE | 5 REVIEW | 1            |
| Available<br>settings |                        | Settings              |                 | ×         |          | /            |
|                       | Language               | Language<br>English   |                 | •         | /        | /            |
|                       | Timezone               | Europe / Rome         | Time            | •         |          |              |
|                       |                        | YYYY-MM-DD<br>Decimal | ▼ HH:MM:SS      | ·         |          |              |
|                       | Decimals<br>appearance | 1,234.00              | Cancel          | Save      |          |              |
|                       |                        |                       |                 |           |          |              |

Fare click su Save per procedere con le schermate mostrate nei paragrafi successivi.

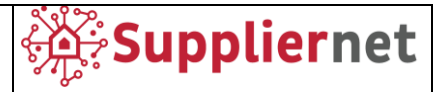

In qualsiasi omento queste impostazioni sono raggiungibili tramite l'icona del calendario.

## 4.1. Partecipation

In questo tab l'RFQ può essere rifiutata o accettata selezionando i pulsanti Decline o Accept. In questa schermata sono mostrati tutti i documenti di testata dell'RFQ. In alcuni casi, i documenti possono essere contrassegnati come "must view" o "must agree", in particolare:

- I documenti contrassegnati come "must view" devono essere scaricati e visualizzati prima di procedere con i successivi passi all'interno della RFQ.
- I documenti contrassegnati come "must agree" devono essere accettati selezionando il checkbox prima di procedere con i successivi passi all'interno della RFQ.

|                   |   |                                                             |                       |           | 1              |
|-------------------|---|-------------------------------------------------------------|-----------------------|-----------|----------------|
| Test Manual • 252 | 0 |                                                             |                       |           | Decline Accept |
|                   |   | 2 general                                                   | 3 QUESTIONNAIRE       | (4) QUOTE | 5 REVIEW       |
|                   |   | Participation AGREEMENTS Purchasing - ATT Agree to Document | G Code of Ethics EN * | 0         |                |

**Nota**: Se l'RFQ è già stata aperta ed i documenti sono stati completamente visti e/o approvati, non sarà necessario ripetere tale azione.

## 4.1. General information

In questa sezione, sono mostrate tutte le informazioni di testata, le impostazioni di quotazione e le informazioni relative al fornitore. Queste informazioni possono essere validate in questa sezione.

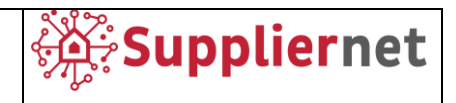

|                       |               |           |                               |           |          |   |   |          | T        |
|-----------------------|---------------|-----------|-------------------------------|-----------|----------|---|---|----------|----------|
| Test 2 Tech · 21 o    |               |           |                               |           |          | Ē | 7 | Previous | Next     |
|                       | PARTICIPATION | 2 GENERAL | 3 QUESTIONNAIRE               | (4) QUOTE | 5 REVIEW |   |   |          |          |
| Contact Information   | General       |           |                               |           |          |   |   |          |          |
| BUYER                 |               |           | ✓ QUOTATION SETTINGS          |           |          |   |   |          |          |
| User03, Test          |               |           | Currency                      |           |          |   |   |          |          |
| ubenu.                |               |           | EUR                           |           |          |   |   |          |          |
|                       |               |           | Payment Conditions            |           |          |   |   |          |          |
|                       |               |           | A033 (Advance discount by 5%) |           |          |   |   |          |          |
|                       |               |           | Delivery Conditions           |           |          |   |   |          |          |
|                       |               |           | DAP (Delivered at place)      |           |          |   |   |          |          |
|                       |               |           | Delivery Address              |           |          |   |   |          |          |
|                       |               |           | Nui Thanh Phuong Dong VM Buil | ld,       |          |   |   |          |          |
|                       |               |           | Da Nang,<br>Viet Nam          |           |          |   |   |          |          |
|                       |               |           |                               |           |          |   |   | 0        | MESSAGES |
| ✓ OTHER DETAILS Files |               | or Browse |                               |           |          |   |   |          |          |
| Comments              |               |           |                               |           |          |   |   |          |          |
|                       |               |           |                               |           |          |   |   |          |          |
|                       |               |           | 11                            |           |          |   |   |          |          |

È in aggiunta possibile inserire commenti e/o allegati con la funzionalità drag and drop nel box "Files" evidenziato in figura o navigando nel proprio PC tramite il pulsante "Browse".

Fare click sul pulsante Next per proseguire.

## 4.2. Questionnaire

In questa sezione, se è presente un questionario, quest'ultimo viene mostrato e può essere compilato. Il questionario può includere domande obbligatorie (identificate con l'asterisco \*) o domande opzionali a cui fornire una risposta.

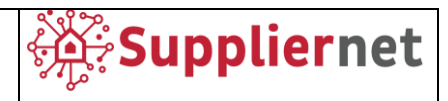

|                     |                                                                                                    |       | T             |
|---------------------|----------------------------------------------------------------------------------------------------|-------|---------------|
| Test Manual • 252 o |                                                                                                    |       | Previous Next |
|                     | i 🤗 general 🚯 questionnaire ④                                                                                                    | QUOTE | 5 REVIEW      |
|                     | Questionnaire Year Of Establishment * Website Address Type Of Company (Trader / Distributor Vs. Producer)* Select Item Type Of Ownership (Public Vs. Private)* Select Item Number Of Production Sites / Number Of Representative Offices / Number Of Foreing Offices Or Production Sites (Specify The Location) |       |               |

Fare click sul pulsante Next per proseguire.

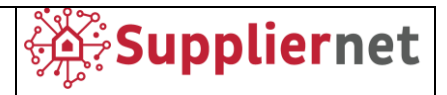

## 4.3. Quote

Nella sezione Quote, sono mostrati tutti gli item inclusi nella RFQ ed è possibile inviare una quotazione selezionando il nome del singolo Item.

La quotazione può essere effettuata online o, se il CBD include uno spreadsheet Excel, quest'ultimo può essere scaricato al fine di quotare gli item contenuti.

È possibile quotare o rifiutare ogni singolo Item. Quando si rifiuta un Item, deve essere inserita una motivazione a supporto.

|                 |          |        |        |           |      |            |            |   |      |        |          | 1         |
|-----------------|----------|--------|--------|-----------|------|------------|------------|---|------|--------|----------|-----------|
| Test 2 Tech • 2 | 1 0      |        |        |           |      |            |            | ۲ | Ŧ    | Ŧ      | Previous | Next      |
|                 |          |        | PATION | ☑ GENERAL |      | 4 QUOTE    | 5 REVIE    | W |      |        |          |           |
| MATERIAL NAME   | REQUIRED | STATUS | FILES  | QUANTITY  | UNIT | UNIT PRICE | PRICE UNIT |   | τοτα | L PRIC | E        | TCO PRICE |
| ltem 1          |          | Open   | 0      | 1         | each |            | 1          |   |      |        |          |           |
|                 |          |        |        |           |      |            |            |   |      |        |          |           |

#### 4.3.1. Online Quotes

Le seguenti informazioni sono mostrate per ogni item:

- Item number
- Item name
- Requested quantity
- Delivery address
- All fields of the CBD that were set visible
- Attachments
- Remarks

|                                                                            |                                       |                        | 1                       |
|----------------------------------------------------------------------------|---------------------------------------|------------------------|-------------------------|
| Test 2 Tech · 21 o                                                         |                                       |                        | Cancel Decline Save     |
| ⊘ participat                                                               | ION 🥥 GENERAL 🥥 QUESTIONNAIRE 🚯 QUOTE | 5 REVIEW               |                         |
| Item Details Item 1 of 1 Quote D                                           | etails                                | , 1                    | 80                      |
| Number<br>P4T_000001                                                       | QUOTE Price Unit: (Int)*              | · ·                    | 0.00 EUR<br>Total Price |
| Name<br>Item 1<br>Status                                                   | 1 €<br>PART 1                         | Quantity<br>Unit Price | 1<br>0.00 EUR           |
| Open Category Glass wool                                                   | Material Code                         |                        |                         |
| Delivery Address<br>Nui Thanh Phuong Dong VM Build,<br>S50000,<br>Da Nang, | Material Description                  |                        |                         |
| Viet Nam                                                                   | SUPPLIER                              |                        |                         |
| # Drag and Drop files or Rowse                                             | Pieces/Year [NR]                      |                        | MESSAGES                |

Per il primo item mostrato, inserire le informazioni di quotazione richieste negli specifici campi.

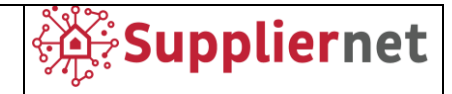

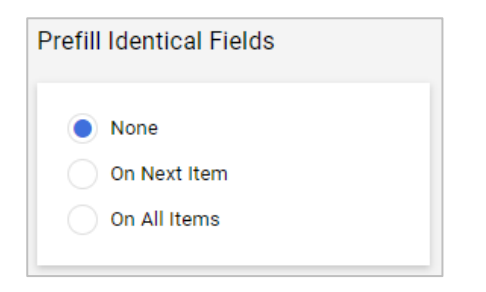

È possibile utilizzare il box "Prefil Identical Fields" per copiare le stesse informazioni sull'item successivo o su tutti gli item della RFQ.

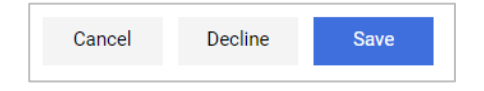

Per confermare la quotazione di un item, inserire le informazioni richieste dai campi e fare click su **Save**. Per rifiutare di quotare un item, fare click su **Decline**. Per annullare e tornare allo step precedente fare click su **Cancel**.

Ripetere gli step precedenti per tutti gli item.

#### 4.3.2. Offline Quotes

• Standard – Se nel CBD è stato previsto l'inserimento uno sheet Excel, il fornitore dovrà scaricare tale file al fine di poter effettuare la quotazione dei singoli item per poi caricare nuovamente il file Excel con i campi richiesti valorizzati.

1° step: Export excel file.

| DB Offline · 303 •                    |                    |                          |       |          |      | 8 🖶 T        | Edit       | Previous Next |
|---------------------------------------|--------------------|--------------------------|-------|----------|------|--------------|------------|---------------|
| · · · · · · · · · · · · · · · · · · · |                    | TION 🥥 GENERAL           | L 3   | QUOTE    |      |              |            |               |
| Export                                | MATERIAL NAME REQU | IRED STATUS              | FILES | QUANTITY | UNIT | UNIT PRICE P | PRICE UNIT | TOTAL PRICE   |
| Export Excel File                     | Item 1             | <ul> <li>Open</li> </ul> | 0     | 10       | NR   |              | 1          |               |
| Import*                               |                    |                          |       |          |      |              |            |               |

## 2° step: Download del file excel.

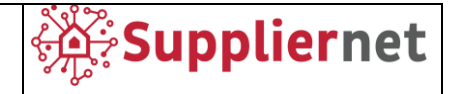

| 2 |                                                      |  |
|---|------------------------------------------------------|--|
|   | Excel Download                                       |  |
|   | Report has been created. File is ready for download. |  |
|   | P4T_excel_quotation_r303_v1_q93713.xlsx ↓            |  |

**3° Step**: Nel file excel scaricato valorizzare i campi disponibili. NOTA: solo i campi disponibili sono modificabili.

| Γ  | 3          | Home                    | Insert P      | age Layout            | Formula                                                                                                    | as Data   | Review           | View     | Help          |               |        |
|----|------------|-------------------------|---------------|-----------------------|----------------------------------------------------------------------------------------------------|-----------|------------------|----------|---------------|---------------|--------|
| L  | ୨ ∙<br>୧ - | Paste                   | ∦<br>⊡ ~<br>≪ | alibri<br>B <u>IU</u> | <ul> <li>↓</li> <li>↓</li></ul> | • A^      | A <sup>×</sup> ≡ |          | %? ~<br>←= →= | ab<br>c⊋<br>↓ | \$ ~ ° |
|    | Undo       | Clipbo                  | oard 🗳        |                       | Font                                                                                                    |           |                  | Alignr   | ment          | Гы            | Numb   |
| H2 | 2          | ~                       | : × <         | <i>fx</i> 10          |                                                                                                    |           |                  |          |               |               |        |
|    |            | А                       | В             | С                     | D                                                                                                    | Е         | F                | G        | Н             | I.            | J      |
| I  | Nume       | e <mark>ro it</mark> em | Nome item     | Fattore A             | Fattore B                                                                                                    | Fattore C | Risultato        | Quantità | Prezzo        |               |        |
| 2  | 123ite     | em                      | Item 1        | 1                     | 2                                                                                                    | 3         | 6                | 10       | 10            |               |        |
| 3  |            |                         |               |                       |                                                                                                    |           |                  |          |               |               |        |
| ŧ. |            |                         |               |                       |                                                                                                    |           |                  |          |               |               |        |

Salvare il file excel.

4° Step: caricare il file excel salvato nell'apposito campo.

| 4 CDB Offline · 303 • |                        |        |       |          |          | 8 🖶 '      | Edit       | Previous Next |
|-----------------------|------------------------|--------|-------|----------|----------|------------|------------|---------------|
|                       | PARTICIPATION          |        | 3 0   | QUOTE    | 4 REVIEW |            |            |               |
| Export                | MATERIAL NAME REQUIRED | STATUS | FILES | QUANTITY | UNIT     | UNIT PRICE | PRICE UNIT | TOTAL PRICE   |
| Export Excel File     | Item 1                 | Open   | 0     | 10       | NR       |            | 1          |               |
| Import*               |                        |        |       |          |          |            |            |               |

Qui di seguito un esempio del file excel correttamente caricato.

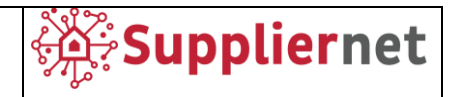

| ARISTON<br>GROUP                                                                                                    |               |              |           |       |          |            |            |            | Ŧ             |
|----------------------------------------------------------------------------------------------------|---------------|--------------|-----------|-------|----------|------------|------------|------------|---------------|
| Test 6 ED - CDB Offline • 303 o                                                                                                    |               |              |           |       |          |            |            | ⊗ 🖶 ¥      | Previous Next |
|                                                                                                    | Ø P           | ARTICIPATION | ⊘ GENERAL | 3     | QUOTE    | (4) REVIEW |            |            |               |
| Export                                                                                                    | MATERIAL NAME | REQUIRED     | STATUS    | FILES | QUANTITY | UNIT       | UNIT PRICE | PRICE UNIT | TOTAL PRICE   |
| Export Excel File  Import*  P4T_excel_quotation_r303_v1_q93713.xlx  Uploaded file has been successfully checked  Please delete the old file in order to import a new version | Hem 1         |              | • Open    | 0     | 10       | NR         |            | 1          |               |

Se il caricamento del file è avvenuto correttamente, verrà mostrato un pallino verde.

Se il caricamento contiene dati non corretti, verrà mostrato un messaggio di avviso, in questo caso:

1. Modificare le informazioni inserite nel file Excel in accordo con le indicazioni del messaggio di avviso: i dettagli verranno mostrati in giallo e non bloccheranno il caricamento del file.

#### Esempio

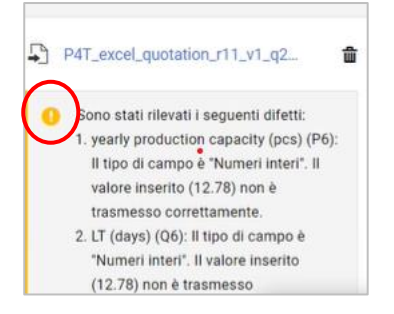

- 2. Messaggio bloccante (in rosso): verranno mostrati in ROSSO e NON PERMETTERANNO il caricamento del file, in questo caso:
  - a. Eliminare il vecchio file
  - b. Caricare il file corretto

#### Esempio

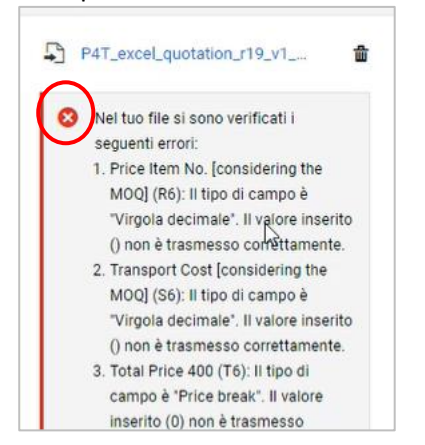

Una volta completato il caricamento fare click sul pulsante Next per continuare.

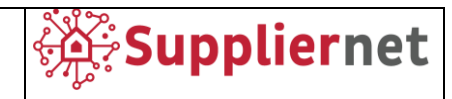

|                                                                                                    |      |          |                           |       |          |       |            |            |              |                | 1    |
|----------------------------------------------------------------------------------------------------|------|----------|---------------------------|-------|----------|-------|------------|------------|--------------|----------------|------|
| Test 7 ED - CBD Offline • 294 o                                                                                                    |      |          |                           |       |          |       |            |            | ۲            | ) 🖶 🕇 Previous | Next |
|                                                                                                    |      | (        |                           |       |          | QUOTE | REVIEW     |            |              |                |      |
| Export                                                                                                    | NAME | REQUIRED | STATUS                    | FILES | QUANTITY | UNIT  | UNIT PRICE | PRICE UNIT | TOTAL PRICE  | TCO PRICE      |      |
| Export Excel File                                                                                                    |      |          | <ul> <li>Ready</li> </ul> | 0     | 10       | NR    | 100.00 EUR | 1          | 1,000.00 EUR |                | 00   |
| Import*                                                                                                    |      |          |                           |       |          |       |            |            |              |                |      |
| P4T_excel_quotation_1294_v2_q9990.xisx<br>Last imported 2021-12-02 09:57:30<br>Please delete the old file in order to import a new version |      |          |                           |       |          |       |            |            |              |                |      |

Dopo aver cliccato il pulsante Next, se è necessario caricare eventuali allegati specifici per un singolo Item, fare click sul pulsante Previous per tornare al Tab Quote.

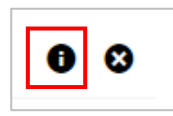

Fare click su "i" (pulsante informazioni) ed il seguente pop up verrà mostrato.

| Item 1   | ×    |
|----------|------|
| FILES    |      |
| COMMENTS |      |
| Cancel   | Save |

È possibile inserire commenti e/o allegati tramite drag and drop nel box "Files" o tramite il pulsante "Browse" nello stesso box procedere con la navigazione all'interno del proprio PC, fare click sul pulsante Save per confermare.

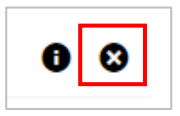

Fare click sul pulsante "X" per rifiutare di quotare un singolo item appartenente alla lista.

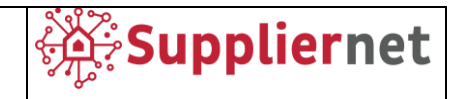

|                                 |      |          |                           |       |          |         |            |            |              |           | 1    |
|---------------------------------|------|----------|---------------------------|-------|----------|---------|------------|------------|--------------|-----------|------|
| Test 7 ED - CBD Offline · 294 o |      |          |                           |       |          |         |            |            | ۲            | Previous  | Next |
|                                 |      | 6        |                           |       | AL I     | 🥑 QUOTE | (4) REVIEW |            |              |           |      |
| Export                          | NAME | REQUIRED | STATUS                    | FILES | QUANTITY | UNIT    | UNIT PRICE | PRICE UNIT | TOTAL PRICE  | TCO PRICE |      |
| Export Excel File               |      |          | <ul> <li>Ready</li> </ul> | 0     | 10       | NR      | 100.00 EUR | 1          | 1,000.00 EUR |           |      |

In alternativa selezionare il pulsante "X" evidenziato nella figura precedente per rifiutare di quotare tutti gli item presenti nella RFQ, il seguente popup verrà mostrato.

| Decline all items                |        | ×       |
|----------------------------------|--------|---------|
| Reason*                          |        |         |
| Why are you declining all items? |        |         |
|                                  |        |         |
|                                  |        | li.     |
|                                  | Cancel | Decline |
|                                  | Gander | Decante |

Inserire una motivazione obbligatoria per la mancata quotazione e fare click sul pulsante **Decline** per confermare.

Fare click in seguito sul pulsante Next per procedere al Tab Review.

 Multi Item – Se uno sheet Excel è stato caricato nel CBD, il fornitore potrà scaricare tale file per procedere con la quotazione della RFQ (tutti gli item verranno richiesti all'interno dello stesso file Excel) e procedere al caricamento a sistema in seguito alla compilazione Ripetere gli step da 1 a 4 come nell'esempio precedente.

#### 4.4. Inviare una quotazione e revisione

Controllare accuratamente i dettagli degli item inseriti e procedere con l'invio della quotazione al Buyer.

|        | STON        |               |                 |                      |           | <b>1</b>                            |
|--------|-------------|---------------|-----------------|----------------------|-----------|-------------------------------------|
| Test 2 | Tech • 21 o |               |                 |                      |           | Previous                            |
|        |             | PARTICIPATION |                 | <b>QUESTIONNAIRE</b> | QUOTE 5   | REVIEW                              |
| Acce   | pted Items  |               |                 |                      | 25.00 EUR | 6                                   |
| +      | ITEM        | QUANTITY      | PRICE UNIT UNIT | UNIT PRICE           | TOTAL     | 25.00 EUR<br>Total Price Offer      |
| 1      | Item 1      | 1             | 1 each          | 25.00 EUR            | 25.00 EUR |                                     |
|        |             |               |                 |                      |           | Quoted Items 1 / 1                  |
|        |             |               |                 |                      |           | Deadline (3)<br>2021-11-09 23:55:00 |
|        |             |               |                 |                      |           |                                     |

Fare click sul pulsante Send e procedere con gli step successivi.

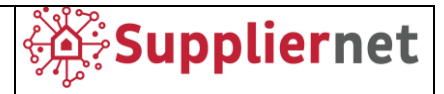

NB. Una volta che la quotazione è stata inviata, non potrà essere modificata senza il supporto del Buyer di riferimento.

| Send Quote                                                                                                    | ×                     |
|----------------------------------------------------------------------------------------------------|-----------------------|
| Offer Number                                                                                                    |                       |
| e.g. 2983102                                                                                                    |                       |
| Sign                                                                                                    |                       |
| Enter your sign                                                                                                    |                       |
| Are you sure, that you would like to submit the quotation<br>quotation back you will not be able to alter it anymore! | on? After sending the |
|                                                                                                    | Cancel Send           |

- 1. Nel campo Offer Number inserire facoltativamente il numero della quotazione.
- 2. Nel campo **Sign** inserire facoltativamente nel vostre iniziali (in qualità di fornitore che ha inviato la quotazione).
- 3. Fare click su Send. Il Buyer riceverà una notifica relativa all'invio della quotazione.
- 4. La schermata successiva di conferma mostra un riepilogo della quotazione effettuata.

|              |                                 |                                   |   | د         |
|--------------|---------------------------------|-----------------------------------|---|-----------|
| Confirmation |                                 |                                   |   | ← 🖶 Close |
|              | Successfully Quoted             |                                   |   |           |
|              | Name<br>Test Manual             | Quoted by                         |   |           |
|              | RFQ No.<br>252                  | Quote Date<br>2021-11-23 11:07:14 |   |           |
|              | Deadline<br>2021-11-24 10:00:00 | Offer Number                      |   |           |
|              | Total Price Offer<br>0,22 EUR   |                                   |   |           |
|              | 2<br>Approved Items             | O     Declined Items              | 8 |           |
|              |                                 |                                   |   |           |

## 5. EMAIL DI INVITO PER L'ASTA

Una volta che il Buyer ha creato l'asta ed invitato i fornitori, ricevere un'email contenente le seguenti informazioni:

- Nome dell'asta
- Link di accesso al portale
- Credenziali di accesso (singole per la specifica gara)
- Informazioni di durata dell'asta

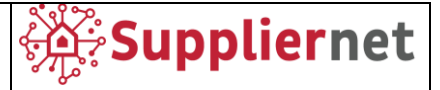

| Invitation for the Auction 254 : Test Manual (External) > Inbox x                                                     |
|----------------------------------------------------------------------------------------------------|
| <b>no-reply@app11.jaggaer.com</b> <no-reply@app11.jaggaer.com><br/>to me ▼</no-reply@app11.jaggaer.com>               |
| Dear Sir or Madam                                                                                                    |
| We are pleased to invite you to the following auction: Test Manual                                                    |
| In order to participate to the auction, please log in to the Portal using the following link and credentials:         |
| <ul> <li>Link: <u>https://demo.app11.jaggaer.com/rfq/index.php?lang=eng&amp;con</u></li> <li>User name: ge</li> </ul> |
| Password: 5Af0dul                                                                                                    |
|                                                                                                    |
| Start of auction: 2021-11-23 11:30 (Europe/Berlin)                                                                    |
|                                                                                                    |
| End of auction: 2021-11-23 12:00 (Europe/Berlin)                                                                      |
|                                                                                                    |
| If you have any questions, please do not besitate to contact us                                                       |
|                                                                                                    |
| Kind Regards                                                                                                    |
| Harr of Task                                                                                                    |
|                                                                                                    |
|                                                                                                    |

Username e Password sono specifici per ogni singola Asta, per ogni invito verranno ricevuto quindi credenziali differenti.

## 6. QUOTARE L'ASTA

Il link nell'email di invito riporterà direttamente alla pagina di accesso in cui inserire le credenziali di accesso al portale ricevute.

Inserire Username e Password ricevute nell'email di invito e fare click sul pulsante Login.

#### 6.1. Documents

Una volta effettuato l'accesso al portale verrà mostrato il tab Documents. Il box in alto mostra tutti i dettagli dell'asta.

In questa schermata sono mostrati tutti i documenti di testata. In alcuni casi, i documenti possono essere contrassegnati come "must view" o "must agree", in particolare:

- I documenti contrassegnati come "must view" devono essere scaricati e visualizzati prima di procedere con i successivi passi all'interno dell'asta.
- I documenti contrassegnati come "must agree" devono essere accettati selezionando il checkbox prima di procedere con i successivi passi all'interno dell'asta.

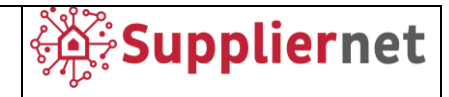

| English Cagged in as ga.izio.76 👌 Logout                                                                                  |                                                                                                    |                                                              |          |                                                                                 |                                                                                      |  |  |  |
|----------------------------------------------------------------------------------------------------|----------------------------------------------------------------------------------------------------|--------------------------------------------------------------|----------|---------------------------------------------------------------------------------|--------------------------------------------------------------------------------------|--|--|--|
| Auction title:<br>External notice:<br>Deadline:<br>Status:<br>Timezone:<br>Date Format:                                   | Test Manual Automatic Constant: 2021-11-23 11:30:00<br>Auction End: 2021-11-23 12:00:00<br>Running<br>Europe / Berlin<br>2021-11-23 11:20:32                                                                                              | Auction No.:<br>Version:                                     | 254<br>1 | Initiator:<br>Telephone:<br>Mobile phone:<br>Fax:<br>E-Mail:<br>Decimal Format: | User_01, Test<br>N/A<br>N/A<br>N/A<br>tiberiu.iordache@bearingpoint.com<br>12.345,66 |  |  |  |
| 1. Documents<br>These are the docu<br>If a document is m<br>Some attachments<br>If so please use th<br>Hide infoboxes for | uments that are attached to this Auction. Please click on the n<br>narked bold then it is required to open it before proceeding to<br>may require you to accept them.<br>e checkboxes to mark the documents as accepted.<br>this session. | ames to open them.<br>the next step.                         |          |                                                                                 |                                                                                      |  |  |  |
| General Documents 1.                                                                                                    | Purchasing - ATG Code of Ethics EN<br>Do You Agree? — 🗹 @ 2021-11-04 ;                                                                                                    | (1_ATG Code of Ethics 2019_EN.pdf - 543 Kb)<br>11:05:08<br>m |          |                                                                                 |                                                                                      |  |  |  |

In questa schermata l'asta può essere rifiutata (selezionando il pulsante Decline Auction) o accettata (selezionando il pulsante Next Step).

## 6.2. General

Una volta che i documenti sono stati accettati verrà mostrato il tab General.

In questo tab sono mostrati tutti i dettagli di testata, le impostazioni di quotazione, informazione del fornitore e possono essere valorizzati o validati.

Inoltre, se è previsto un questionario, verrà visualizzato in questa schermata e potrà essere compilato. Il questionario può includere domande obbligatorie (identificate con l'asterisco \*) e facoltative a cui rispondere.

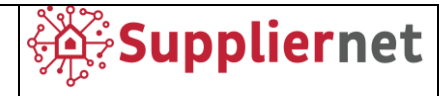

| English  Change formatting and t                                                                                                    | Logged in as ga.izio.76 G Logout<br>imezone                                                                                                    |                          |     |                                                                                 |                                                                              |   |
|----------------------------------------------------------------------------------------------------|----------------------------------------------------------------------------------------------------|--------------------------|-----|---------------------------------------------------------------------------------|------------------------------------------------------------------------------|---|
| Auction title:<br>External notice:<br>Deadline:<br>Status:<br>Timezone:<br>Date Format:<br>1. Documents<br>2. General<br>The Quotation Setti<br>If values are grayed<br>Your contact details<br>Please check them a<br>Hide infoboxes for t | Test Manual Auction Start: 2021-11-23 11:30:00 Auction End: 2021-11-23 12:00:00 Running Europe / Berlin 2021-11-23 11:21:34  Ings show a summary of your basic dataout, they are provided for your information and cannot be changed. are listed in the Supplier Information. and correct the data if necessary! his session. | Auction No.:<br>Version: | 254 | Initiator:<br>Telephone:<br>Mobile phone:<br>Fax:<br>E-Mail:<br>Decimal Format: | User_01, Test<br>N/A<br>N/A<br>tiberiu.iordache@bearingpoint.cc<br>12.345,68 | m |
| Quotation Settings                                                                                                    |                                                                                                    |                          | ſ   |                                                                                 |                                                                              |   |
| Currency*:                                                                                                    |                                                                                                    |                          |     | Euro                                                                            | <b>v</b>                                                                     |   |
| Payment Conditions:                                                                                                    |                                                                                                    |                          |     | A031 (Advanced 2,5% discou                                                      | int) 🗸                                                                       |   |
| Delivery Conditions:                                                                                                    |                                                                                                    |                          |     | CFR (Costs & freight)                                                           | *                                                                            |   |
| Delivery address:                                                                                                    |                                                                                                    |                          |     |                                                                                 |                                                                              |   |
| Company Name*:                                                                                                    |                                                                                                    |                          |     | bBold srl                                                                       |                                                                              |   |
| Person Name*                                                                                                    |                                                                                                    |                          |     | Gara Maurizio                                                                   |                                                                              |   |
| F-Mail*:                                                                                                    |                                                                                                    |                          |     | davide.casiranhi@techedneor                                                     | oup.com                                                                      |   |
| Telephone:                                                                                                    |                                                                                                    |                          |     | Country Area Number                                                             |                                                                              |   |
| Fax:                                                                                                    |                                                                                                    |                          |     | Country Area Number                                                             |                                                                              |   |
| Comments:                                                                                                    |                                                                                                    |                          |     |                                                                                 |                                                                              |   |

Una volta che i campi obbligatori sono stati valorizzati fare click sul pulsante Next Step per procedere con le schermate successive.

## 6.3. Quote

Nel tab Quote è possibile visualizzare il countdown di avvio dell'asta (se non è ancora stata avviata) e tutti gli item previsti da quotare.

| English                                                                                 | Logged in as ga.izio.76 Settings % Change formatt                                                                     | Cogout                 |                             |                                                                                      | Ĺ                                                                             | GROUP            |
|-----------------------------------------------------------------------------------------|----------------------------------------------------------------------------------------------------|------------------------|-----------------------------|--------------------------------------------------------------------------------------|-------------------------------------------------------------------------------|------------------|
| Auction title:<br>External notice:<br>Deadline:<br>Status:<br>Timezone:<br>Date Format: | Test Manual Auction Start: 2021-11-23<br>Auction End: 2021-11-23<br>Running<br>Europe / Berlin<br>2021-11-23 11:23:15 | 3 11:30:00<br>12:00:00 | Auction No.:<br>Version:    | 254 Initiator:<br>1 Telephone:<br>Mobile phone<br>Fax:<br>E-Mail:<br>Decimal Format: | User_01, Test<br>N/A<br>e: N/A<br>N/A<br>tiberuu.iordache@beariu<br>12.345,68 | ⇔                |
| 1. Documents 2. General                                                                 | 3. Quote                                                                                                    |                        | Auction starts in: 5 minute | s, 59 seconds                                                                        |                                                                               |                  |
| Positions                                                                               | - 2                                                                                                    | Rank                   | My Current Bid              |                                                                                      | Net                                                                           | Secure bidding 🗹 |
| Price (per 1000 each)*:                                                                 | 150 TRI (1,00 each) — 🗐 🛇                                                                                             | n/a                    |                             | n/a<br>n/a                                                                           | 0,00 EU                                                                       | EUR              |

Fare click sul pulsante "Toogle Auction Setting" per visualizzare dettagli aggiuntivi relativi all'asta come mostrato nell'immagine successiva.

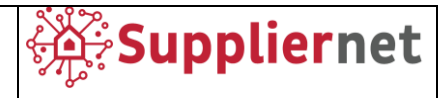

| English                                                                                                    | Logged in as ga.izio.76 A Logout on Settings & Change formatting and timezone                                                                                                    |                          |          |                                                                                 |                                                                                      |
|----------------------------------------------------------------------------------------------------|----------------------------------------------------------------------------------------------------|--------------------------|----------|---------------------------------------------------------------------------------|--------------------------------------------------------------------------------------|
| Auction title:<br>External notice:<br>Deadline:<br>Status:<br>Timezone:<br>Date Format:                                                         | Test Manual C<br>Auction Start: 2021-11-23 11:30:00<br>Auction End: 2021-11-23 12:00:00<br>Running<br>Europe / Berlin<br>2021-11-23 11:23:15                                                        | Auction No.:<br>Version: | 254<br>1 | Initiator:<br>Telephone:<br>Mobile phone:<br>Fax:<br>E-Mail:<br>Decimal Format: | User_01, Test<br>N/A<br>N/A<br>N/A<br>tiberiu.iordache@bearingpoint.com<br>12.345.68 |
| 1. Documents 2. General<br>1. Documents 2. General<br>1. Drze: English Dr<br>Underbid:<br>Not Specified<br>Minimal Step: Ab<br>Automatic Extens | 3. Quote         ynamic       Auction Traffic Lights:         OOO within 5,00 Perco         OOO within 5,00 Perco         Solut 1,00         Maximum Step: Absolut 10,00         Tie Bids: Disabled | ent                      |          |                                                                                 |                                                                                      |

La tipologia di asta può essere differente e definita come segue:

## • English Dynamic Auction

- Possibilità di sottomettere differenti quotazioni. Per sottomissioni successive il prezzo deve crescere/decrescere.
- Il partecipante con il prezzo più basso vince l'asta.

## • English Ticker Auction

- Definizione da parte del Buyer di un prezzo di partenza e step di offerta.
- Ogni step di offerta deve essere confermato da tutti i partecipanti, se un partecipante non accetta, risulterà escluso dall'asta.
- L'asta termina quando non saranno previsti più step di quotazione o un numero definito di partecipanti è rimasto a disposizione.

## • Dutch Ticker Auction

- Definizione da parte del Buyer di un prezzo di partenza e step di offerta.
- Il partecipante sottomette una sola quotazione.
- L'asta termina automaticamente al termine delle quotazioni sottomesse.

#### Hong Kong Ticker Auction

 Hong Kong Ticker ed English Ticker sono molto simili. La differenza è che, nell'asta Hong Kong Ticker, quanto un numero definito di partecipanti è stato raggiunto, l'asta procederà finché l'ultimo partecipante ha effettuato la quotazione.

Una volta che l'asta è stata avviata, il countdown mostra il tempo rimanente al termine della stessa.

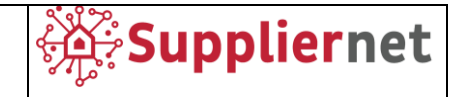

| English 🗸                                                                               | Logged in as ga.izio.76 n Settings % Change formatt                                                                   | G Logout               |                              |                                                                                       |                                                                                      |
|-----------------------------------------------------------------------------------------|----------------------------------------------------------------------------------------------------|------------------------|------------------------------|---------------------------------------------------------------------------------------|--------------------------------------------------------------------------------------|
| Auction title:<br>External notice:<br>Deadline:<br>Status:<br>Timezone:<br>Date Format: | Test Manual Auction Start: 2021-11-23<br>Auction End: 2021-11-23<br>Running<br>Europe / Berlin<br>2021-11-23 11:30:02 | 3 11:30:00<br>12:00:00 | Auction No.:<br>Version:     | 254 Initiator:<br>1 Telephone:<br>Mobile phone:<br>Fax:<br>E-Mail:<br>Decimal Format: | User_01, Test<br>N/A<br>N/A<br>N/A<br>tiberiu.iordache@bearingpoint.com<br>12.345,68 |
| 1. Documents 2. General                                                                 | 3. Quote                                                                                                    |                        | Auction ands in: 20 minutes  | 31 seconds                                                                            |                                                                                      |
|                                                                                         |                                                                                                    |                        | Auction ends in: 29 minutes, | 51 seconds                                                                            | Secure bidding 🔽                                                                     |
| Positions                                                                               |                                                                                                    | Rank                   | My Current Bid               |                                                                                       | New Bid                                                                              |
| TERMST.COTHERM BTS                                                                      | 450 TRI (1,00 each) — 🖃 🇳                                                                                             | -                      |                              | n/a                                                                                   | 1,00 EUR(for 1,00 each)                                                              |
| Price (per 1000 each)*:                                                                 |                                                                                                    |                        |                              | n/a                                                                                   | 1000 EUR                                                                             |
| Macrocategory:                                                                          |                                                                                                    |                        |                              | -                                                                                     |                                                                                      |
| MOQ:                                                                                    |                                                                                                    |                        |                              | -                                                                                     |                                                                                      |
| Plant:                                                                                  |                                                                                                    |                        |                              | -                                                                                     |                                                                                      |
| Formati                                                                                 |                                                                                                    |                        |                              |                                                                                       |                                                                                      |
| Formac:                                                                                 |                                                                                                    |                        |                              | •                                                                                     |                                                                                      |
| Number of pages:                                                                        |                                                                                                    |                        |                              | -                                                                                     |                                                                                      |
| Cover: number of colour                                                                 | rs:                                                                                                    |                        |                              | -                                                                                     |                                                                                      |
| Paper type:                                                                             |                                                                                                    |                        |                              | •                                                                                     |                                                                                      |
| Number of colours:                                                                      |                                                                                                    |                        |                              |                                                                                       |                                                                                      |
| Binding:                                                                                |                                                                                                    |                        |                              |                                                                                       |                                                                                      |
| Price Unit:                                                                             |                                                                                                    |                        |                              | -                                                                                     |                                                                                      |
| Period_Start_Date:<br>Period_End_Date:                                                  |                                                                                                    |                        |                              |                                                                                       |                                                                                      |
|                                                                                         |                                                                                                    |                        | Bid                          |                                                                                       |                                                                                      |
| RMF 1500/220+SUPP. A                                                                    | NODO (1,00 each) — 🗐 🗳                                                                                                |                        |                              | n/a                                                                                   | EUR(for 1,00 each)                                                                   |

Per ogni item mostrato è possibile valorizzare i campi richiesti obbligatoriamente (identificati con l'asterisco \*) e fare click sul pulsante Bid per sottomettere l'offerta.

| Confirm: |               | × |
|----------|---------------|---|
|          | Are you sure? |   |

Un popup di conferma sarà mostrato, fare click sul pulsante Ok per confermare o Cancel per annullare. Per ogni item (se concesso dal Buyer in fase di creazione dell'asta) è possibile visualizzare il ranking (attraverso un numero o un semaforo in funzione delle impostazioni definite dal Buyer) e le attuali informazioni di quotazione.

Ripetere gli step precedenti per ogni item.

| Auction title:<br>External notice:<br>Deadline: | Test Manual  Auction Start: 2021-11-23 11:30:00                                       | Auction No.:<br>Version: | 254<br>1 | Initiator:<br>Telephone:<br>Mobile phone: | User_01, Test<br>N/A<br>N/A                           |    |
|-------------------------------------------------|---------------------------------------------------------------------------------------|--------------------------|----------|-------------------------------------------|-------------------------------------------------------|----|
| Status:<br>Timezone:<br>Date Format:            | Auction End: 2021-11-23 12:00:00<br>Running<br>Europe / Berlin<br>2021-11-23 12:00:01 |                          |          | Fax:<br>E-Mail:<br>Decimal Format:        | N/A<br>tiberiu.iordache@bearingpoint.com<br>12.345,68 |    |
| The Auction is no lor                           | nger running!                                                                         |                          |          |                                           |                                                       |    |
| The auction has er                              | nded, no more bids will be accepted!                                                  |                          |          |                                           |                                                       | h. |

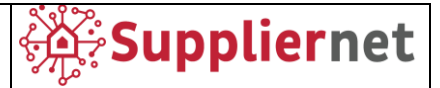

Una volta che la deadline è stata raggiunta, il sistema informerà che l'asta è terminata e ulteriori quotazioni non saranno accettate.

## 7. ONLINE HELP

JAGGAER Direct offre un aiuto online in differenti lingue relativi a comprensione dei moduli e istruzioni specifiche per i differenti step richiesti.

Per accedere agli aiuti online:

1. Fare click sull'icona dell'utente nella toolbar, fare click sul pulsante Help nel menu a tendina.

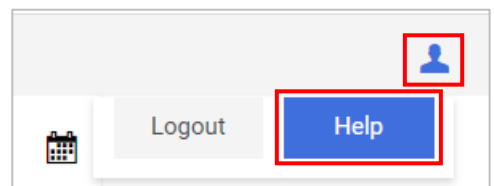

- 2. La schermata di aiuto del Support Portal verrà aperta in una nuova schermata.
- 3. Inserire un termine di ricerca per il quale cercare informazioni (es. "RFQ") e fare click su Search. Verrà visualizzata una lista degli aiuti disponibili.
- 4. Fare click su un link degli aiuti disponibili nella lista dei risultati per visualizzare la relativa pagina di aiuto.

| JAGGAE                            |   |                                                                                                    |                                                                                                    |                                                                                       |
|-----------------------------------|---|----------------------------------------------------------------------------------------------------|----------------------------------------------------------------------------------------------------|---------------------------------------------------------------------------------------|
| Contents Welcome (help home page) | e | B = A • Search                                                                                                    | Ø                                                                                                    |                                                                                       |
| Using the Online Help<br>Toolbar  |   |                                                                                                    |                                                                                                    | J∧GG∧ <del>ZR</del> ≁                                                                 |
| Supplier Portai                   |   | Welcome!                                                                                                    |                                                                                                    |                                                                                       |
|                                   |   | This help system shows you how to perfo                                                                                                    | orm functions in the system.                                                                                                    |                                                                                       |
|                                   |   |                                                                                                    |                                                                                                    |                                                                                       |
|                                   |   | SUPPORTED BROWSERS                                                                                                    |                                                                                                    |                                                                                       |
|                                   | • | SUPPORTED BROWSERS<br>JAGGAER supports the following browsen<br>and therefore are not recommended.                                                                                      | s for use with JAGGAER Direct solutions. Although other browsers and version                                                              | ons not listed in the following table may work, they have not been fully tested       |
|                                   | ] | SUPPORTED BROWSERS<br>JAGGAER supports the following browsen<br>and therefore are not recommended.<br>Use unsupported browsers at your own                                              | s for use with JAGGAER Direct solutions. Although other browsers and version <b>n risk</b> .                                              | ons not listed in the following table may work, they have not been fully tested       |
|                                   | • | SUPPORTED BROWSERS JAGGAER supports the following browser<br>and therefore are not recommended. Use unsupported browsers at your own<br>Browser                                         | s for use with JAGGAER Direct solutions. Although other browsers and version nisk.                                                        | ons not listed in the following table may work, they have not been fully tested Notes |
|                                   | • | SUPPORTED BROWSERS JAGGAR supports the following browsen and therefore are not recommended. Use unsupported browsers at your own Browser Chrome/Chromium                                | s for use with JAGGAER Direct solutions. Although other browsers and version<br>n risk.  Supported Version(s)  Latest stable version only | ons not listed in the following table may work, they have not been fully tested Notes |
|                                   | • | SUPPORTED BROWSERS JAGGAER supports the following browsen and therefore are not recommended. Use unsupported browsers at your own Browser Chrome/Chromium Mozilla Firefox               | s for use with JAGGAER Direct solutions. Although other browsers and version<br>n risk.                                                   | Notes                                                                                 |
|                                   |   | JAGGAER supports the following browser<br>and therefore are not recommended.<br>Use unsupported browsers at your own<br>Browser<br>Chrome/Chromium<br>Mozilla Firefox<br>Microsoft Edge | s for use with JAGGAER Direct solutions. Although other browsers and version<br>n risk.                                                   | Notes     Chromium-based Edge only (version 77 and later) is supported.               |